## ecuExplorer User Guide

| Installation            | 2 |
|-------------------------|---|
| Getting Started         | 3 |
| User Interface          | 3 |
| Menu Structure          | 3 |
| Initial Configuration   | ō |
| Hotkeys                 | Ś |
| Navigation Tree         | 7 |
| User-Defined Data Items | 7 |
| Known Trouble Codes     | 3 |
| Saved Log Files         | 7 |
| ECU Connectivity        | 7 |
| Realtime Data View      | ) |
| Trouble Code Reader     | 3 |
| Tools 14                | 1 |
| eciQuery 1              | 4 |
| ecuFlash                | 5 |

### Installation

ecuExplorer is distributed by means of a self-extracting installation application. Executing the installation will display a screen like the image below:

| Press Install button to start extraction.                                                                                 |
|----------------------------------------------------------------------------------------------------|
| • Use <b>Browse</b> button to select the destination folder<br>from the folders tree. It can be also entered<br>manually. |
| • If the destination folder does not exist, it will be created automatically before extraction.                           |
| -                                                                                                    |
| Destination folder                                                                                                    |
| Destination folder           C:\Program Files\TARI Racing Software\ecuExplorer         Browse                             |
| Destination folder         C:\Program Files\TARI Racing Software\ecuExplorer         Installation progress                |
|                                                                                                    |

If you need to change the default installation path you can type the new location in the 'Destination Folder' box provided, or use the 'Browse' button to navigate to the desired folder. Click 'Install' to start the installation.

The installation package will create a shortcut on the desktop to the ecuExplorer application; it will also create a new folder in the Start -> Program folder. Use these for easy access to the application and this user guide.

### **Getting Started**

#### User Interface

| File Tools Options Help    |                                 |          |                    |      |
|----------------------------|---------------------------------|----------|--------------------|------|
|                            | Name                            | Status   | Туре               | Unit |
| Known Trouble Codes        | Advance Multiplier (020118)     | Active   | General            |      |
| Saved Log Files            | Advance Multiplier (020120)     | Active   | General            |      |
| ECU (Discoppected)         | Advance Multiplier (020124)     | Active   | General            |      |
| Dealtime Data View         | Advance Multiplier (020128)     | Active   | General            |      |
|                            | Advance Multiplier (020168)     | Active   | General            |      |
| ····· I rouble Code Reader | Advance Multiplier (802244)     | Inactive | General            |      |
|                            | Advance Multiplier (80224A)     | Inactive | General            |      |
|                            | Advance Multiplier (80224E)     | Inactive | General            |      |
|                            | Advance Multiplier (80225E)     | Inactive | General            |      |
|                            | Advance Multiplier (FF2570)     | Inactive | General            |      |
|                            | Advance Multiplier (FF2588)     | Inactive | General            |      |
|                            | Advance Multiplier (FF2664)     | Inactive | General            |      |
|                            | Advance Multiplier (FF2674)     | Inactive | General            |      |
|                            | Advance Multiplier (FF267C)     | Inactive | General            |      |
|                            | Advance Multiplier (FF2688)     | Inactive | General            |      |
|                            | Advance Multiplier (FF2914)     | Inactive | General            |      |
|                            | Advance Multiplier (FF2B3C)     | Inactive | General            |      |
|                            | Advance Multiplier (FF8228)     | Inactive | General            |      |
|                            | Advance Multiplier (FF822C)     | Inactive | General            |      |
|                            | Advance Multiplier (FF824C)     | Inactive | General            |      |
|                            | Advance Multiplier (FF8260)     | Inactive | General            |      |
|                            | Advance Multiplier (FF83AC)     | Inactive | General            |      |
|                            | Advance Multiplier (FF83CC)     | Inactive | General            |      |
|                            | Advance Multiplier (FF850C)     | Inactive | General            |      |
|                            | Advance Multiplier (FF854C)     | Inactive | General            |      |
|                            | Advance Multiplier (FE8550)     | Inactive | General            |      |
|                            | Engine Load (02009A)            | Inactive | General            | a    |
|                            | Engine Load (0200B4)            | Inactive | General            | ā    |
|                            | Engine Load (0200BE)            | Inactive | General            | ģ    |
| ort Assigned To            | Port Descr Engine Load (0200D8) | Active   | General            | q    |
| OM13 SSM Diagnostics       | JSB Serial Engine Load (0200EE) | Inactive | General            | ģ    |
|                            | Engine Load (0200F2)            | Inactive | General            | q    |
|                            | Engine Load (0200F4)            | Inactive | General            | ġ.   |
|                            | Engine Load (021847)            | Inactive | General            | ā.   |
|                            |                                 |          | and a state of the | •    |

The user interface for ecuExplorer looks like the image above. The top left pane is the navigation tree, clicking on the different tree nodes will change the right-hand area to the relevant view. The bottom left pane displays the communications ports that are available on the system. The right-hand pane will display the relevant view according to the node selected in the navigation tree.

#### Menu Structure

File -> Open Log File

Use this to open a saved log file into ecuExplorer. Each loaded log file will appear as a separate item in the 'Saved Log Files' navigation tree node.

File -> Exit

This will close the application.

Tools -> Reset ECU

Use this to reset the ECU. Resetting the ECU will clear any trouble codes that may be currently registered in the ECU. The reset will also clear out any learnt ignition timing and fuel trim learning.

Tools -> Adjust Idle Speeds

This function allows you to change the idle speed of the engine. There are 2 modes that are available to adjust; normal idle and idle with the air conditioning system on. The idle speed can be adjusted to add or remove engine RPM. The maximum for each mode is 300RPM either added or removed.

## Note: The adjustment limits are set in the ECU ROM image and differ between ECU versions, therefore total adjustment is dependent on these ECU values.

#### Tools -> Adjust Ignition Timing

This function allows you to adjust the ignition timing. The base ignition timing can be adjusted to add or remove timing. This adjustment is a global setting and is applied to the base timing across all RPM and Engine Load. The maximum is 5° either added or removed.

## Note: The adjustment limits are set in the ECU ROM image and differ between ECU versions, therefore total adjustment is dependent on this ECU value.

#### Tools -> ecuQuery

This function allows you to query the RAM memory space between 2 entered addresses. The output is also stored in a file of your choice for later analysis. This feature is useful in finding certain data item locations or looking for maps within RAM memory.

#### Tools -> Read ECU Flash Memory

# Note: The ecuFlash tools can cause irreparable damage to the connected ECU. Please do not use them until you fully understand what is being done and the associated risks!

This function allows you to download the current ROM image that is stored in the connected ECUs' flash memory. Downloading the ROM image will cause the connected ECU to lose all learnt ignition and fuel values, just like an ECU Reset. It will take a few miles/kilometers of driving before the ECU is running at its optimum.

Tools -> Write ROM Image to ECU Flash Memory

# Note: The ecuFlash tools can cause irreparable damage to the connected ECU. Please do not use them until you fully understand what is being done and the associated risks!

This function allows you to upload a new ROM image to the flash memory in the connected ECU. It is important that the new ROM image is compatible with the connected ECU, otherwise the ECU will be useless. It is important that the new ROM image is not encrypted by any third-party application, otherwise the ECU will be useless. Writing the new ROM image will cause the connected ECU to lose all learnt ignition and fuel values, just like an ECU Reset. It will take a few miles/kilometers of driving before the ECU is running at its optimum.

# Note: DO NOT TURN OFF THE IGNITION DURING THE FLASH PROCESS. IF THE FLASH PROCESS SHOULD FAIL FOR SOME REASON, DO NOT TURN OFF THE IGNITION, TRY THE FLASH PROCESS AGAIN.

Tools -> Test Write to ECU Flash Memory

## Note: The ecuFlash tools can cause irreparable damage to the connected ECU. Please do not use them until you fully understand what is being done and the associated risks!

This function will do the same as the 'Write ROM Image to ECU Flash Memory' BUT it will not actually write to the flash memory. It is a test routine which can be used to verify that all is working correctly before actually committing to writing to the flash memory. Test writing the ROM image will cause the connected ECU to lose all learnt ignition and fuel values, just like an ECU Reset. It will take a few miles/kilometers of driving before the ECU is running at its optimum.

#### Tools -> Compare ROM Image to ECU Flash Memory

# Note: The ecuFlash tools can cause irreparable damage to the connected ECU. Please do not use them until you fully understand what is being done and the associated risks!

This function will allow you compare a new ROM image to the ROM image that is currently in the connected ECU flash memory. Comparing the ROM image will cause the connected ECU to lose all learnt ignition and fuel values, just like an ECU Reset. It will take a few miles/kilometers of driving before the ECU is running at its optimum.

#### Options -> Show Debug Console

ecuExplorer is able to display a console window while it is active. The console will display various debugging information during program execution. It is not necessary to have this console active unless you are noticing unwanted application behavior. Keep the debug console off if you want to increase application speed.

Options -> Capture Error Log

This setting determines whether all application errors are logged to a file. This setting should be left activated to keep a record of any application errors. This can be useful in debugging any unwanted application behavior.

*Options - > Capture SSM Trace File* 

ecuExplorer has the ability to record all SSM communication received from the ECU to a trace file. This setting determines whether the trace file is actively used.

*Options - > Configure Comm Settings* 

### Note: Alter these settings only if you have connectivity problems. Some hardware cannot support the required refresh rates.

The default settings are:

XonLim = 2048 XoffLim = 512 ReadIntervalTimeout = -1 ReadTotalTimeoutConstant = 0 WriteTotalTimeoutConstant = 50

The adjusted settings are: XonLim = 2048 XoffLim = 2048 ReadIntervalTimeout = 500 ReadTotalTimeoutConstant = 1000 WriteTotalTimeoutConstant = 5000

Options - > ecuFlash

These options are used to determine which communication protocol is used by ecuFlash. There are currently 4 options available:

- Subaru WRX USDM 2002-2003
- Subaru WRX USDM 2004-2005
- Subaru WRX International 2001-2005 (Non USDM)
- Subaru STI International 2001-2005 (Non USDM)

Note: ecuFlash DOES NOT currently support the older MY99/00 JECS processor ECU's. It only supports the DENSO range of ECU's which have been used since 2001. Note: ecuFlash DOES NOT currently support the Drive-By-Wire (DBW) ECU's found in the USDM STI and 2006 (AUS/SA/EURO) models.

Help -> About

This will display a message box with the application version and credits.

#### **Initial Configuration**

When the application is installed and used for the first time there is no communications port selected. Available communication ports are displayed in the bottom left-hand pane.

Note: If you are using a USB cable or a USB <-> Serial Converter the COM port may only be visible when the cable is connected to the pc/laptop. These are virtual COM ports.

To select a communications port right-click in the bottom left-hand pane and you will see a menu allowing you to select which feature you want to use the com port for. Choose the desired assignment and restart ecuExplorer to effect the change.

#### Hotkeys

Ctrl-O :: Open Log File Ctrl-X :: Exit F7 :: Reset ECU Ctrl-F1 :: About

### **Navigation Tree**

#### **User-Defined Data Items**

| Name                        | Status   | Туре    | Unit 🔺 |
|-----------------------------|----------|---------|--------|
| Advance Multiplier (020118) | Active   | General |        |
| Advance Multiplier (020120) | Active   | General |        |
| Advance Multiplier (020124) | Active   | General |        |
| Advance Multiplier (020128) | Active   | General |        |
| Advance Multiplier (020168) | Active   | General |        |
| Advance Multiplier (802244) | Inactive | General |        |
| Advance Multiplier (80224A) | Inactive | General |        |
| Advance Multiplier (80224E) | Inactive | General |        |
| Advance Multiplier (80225E) | Inactive | General |        |
| Advance Multiplier (FF2570) | Inactive | General |        |
| Advance Multiplier (FF2588) | Inactive | General |        |
| Advance Multiplier (FF2664) | Inactive | General |        |
| Advance Multiplier (FF2674) | Inactive | General |        |
| Advance Multiplier (FF267C) | Inactive | General |        |
| Advance Multiplier (FF2688) | Inactive | General |        |
| Advance Multiplier (FF2914) | Inactive | General |        |
| Advance Multiplier (FF2B3C) | Inactive | General |        |
| Advance Multiplier (FF8228) | Inactive | General |        |
| Advance Multiplier (FF822C) | Inactive | General |        |
| Advance Multiplier (FF824C) | Inactive | General |        |
| Advance Multiplier (FF8260) | Inactive | General |        |
| Advance Multiplier (FF83AC) | Inactive | General |        |
| Advance Multiplier (FF83CC) | Inactive | General |        |
| Advance Multiplier (FF850C) | Inactive | General |        |
| Advance Multiplier (FF854C) | Inactive | General |        |
| Advance Multiplier (FF8550) | Inactive | General |        |
| Engine Load (02009A)        | Inactive | General | g      |
| Engine Load (0200B4)        | Inactive | General | g      |
| Engine Load (0200BE)        | Inactive | General | g      |
| Engine Load (0200D8)        | Active   | General | g      |
| Engine Load (0200EE)        | Inactive | General | g      |
| Engine Load (0200F2)        | Inactive | General | g      |
| Engine Load (0200F4)        | Inactive | General | g      |
| Engine Load (021847)        | Inactive | General | a 🚬    |
| 4                           |          |         | • /    |

Above is a screen-cut of the 'User-Defined Data Items' view. This view will display a list of all extra user-defined data items that the application will add to the 'Realtime Data View' view and be able to report on. Each data item is either 'Active' or 'Inactive'. To change the state of the data item right-click on the specific row and a menu will be shown where you choose the new state. The new state is effected immediately and the selected data item is either added or removed from the relevant data item list in the realtime data view.

Advance Multiplier

0x80xxxx - this range is for the MY99/00 ECU vehicles 0x02xxxx - this range is for the MY01 -> MY05 ECU vehicles (Non-USDM) 0xFFxxxx - this range is for the USDM vehicles

Engine Load

0x80xxxx - this range is for the MY99/00 ECU vehicles 0x02xxxx - this range is for the MY01 -> MY05 ECU vehicles (Non-USDM)

OxFFxxxx – this range is for the USDM vehicles

#### Manifold Relative Pressure (Corrected)

This parameter overcomes the 1.27b (18.42PSI) limit of the regular 'Manifold Relative Pressure' value. This value is a result of Manifold Absolute Pressure – Atmospheric Pressure; therefore it will scale to the limits of the stock pressure sensor.

| Subaru Trouble Code                                                                                                    | Subaru Trouble Code Description                                                                                                    | <b></b>  |
|----------------------------------------------------------------------------------------------------|----------------------------------------------------------------------------------------------------|----------|
| 11                                                                                                    | Engine Speed Signal Circuit                                                                                                    |          |
| 11                                                                                                    | Crankshaft Position Sensor                                                                                                    |          |
| 12                                                                                                    | Starter Signal                                                                                                    |          |
| 13                                                                                                    | Camshaft Position Sensor                                                                                                    |          |
| 18                                                                                                    | Electrical Load Signal                                                                                                    |          |
| 21                                                                                                    | Engine Coolant Temperature Sensor                                                                                                    |          |
| 22                                                                                                    | Knock Sensor                                                                                                    |          |
| 23                                                                                                    | Mass Air Flow Sensor Circuit                                                                                                    |          |
| 24                                                                                                    | Idle Control System Malfunction                                                                                                    |          |
| 24                                                                                                    | ISC Valve (Stick)                                                                                                    |          |
| 24                                                                                                    | Open/Short in ISC Valve Circuit                                                                                                    |          |
| 26                                                                                                    | Intake Air Temperature Sensor                                                                                                    |          |
| 27                                                                                                    | ATF Temperature Sensor Circuit                                                                                                    |          |
| 28                                                                                                    | Knock Sensor #2                                                                                                    |          |
| 29                                                                                                    | Crankshaft Position Sensor 2                                                                                                    |          |
| 31                                                                                                    | Throttle Position Sensor Circuit                                                                                                    | <b>_</b> |
| •                                                                                                    |                                                                                                    | •        |
|                                                                                                    |                                                                                                    |          |
| OBD Trouble Code                                                                                                    | OBD Trouble Code Description                                                                                                    | <b></b>  |
| OBD Trouble Code<br>P0011                                                                                              | OBD Trouble Code Description<br>A Camshaft Position System Performance (Bank 1)                                                                                                    | <u> </u> |
| OBD Trouble Code<br>P0011<br>P0021                                                                                     | OBD Trouble Code Description<br>A Camshaft Position System Performance (Bank 1)<br>A Camshaft Position System Performance (Bank 2)                                                                                                    | <u> </u> |
| OBD Trouble Code<br>P0011<br>P0021<br>P0026                                                                            | OBD Trouble Code Description<br>A Camshaft Position System Performance (Bank 1)<br>A Camshaft Position System Performance (Bank 2)<br>OSV Solenoid Valve L Malfunction                                                                                                    | <u> </u> |
| OBD Trouble Code<br>P0011<br>P0021<br>P0026<br>P0028                                                                   | OBD Trouble Code Description<br>A Camshaft Position System Performance (Bank 1)<br>A Camshaft Position System Performance (Bank 2)<br>OSV Solenoid Valve L Malfunction<br>OSV Solenoid Valve L Malfunction                                                                                                    |          |
| OBD Trouble Code<br>P0011<br>P0021<br>P0026<br>P0028<br>P0030                                                          | OBD Trouble Code Description<br>A Camshaft Position System Performance (Bank 1)<br>A Camshaft Position System Performance (Bank 2)<br>OSV Solenoid Valve L Malfunction<br>OSV Solenoid Valve L Malfunction<br>O2 Sensor Heater Circuit Range/Performance Bank 1 Sensor 1                                                                                                    |          |
| OBD Trouble Code<br>P0011<br>P0021<br>P0026<br>P0028<br>P0030<br>P0031                                                 | OBD Trouble Code Description<br>A Camshaft Position System Performance (Bank 1)<br>A Camshaft Position System Performance (Bank 2)<br>OSV Solenoid Valve L Malfunction<br>OSV Solenoid Valve L Malfunction<br>O2 Sensor Heater Circuit Range/Performance Bank 1 Sensor 1<br>HO2S Heater Control Circuit Low (Bank 1 Sensor 1)                                                                                                    |          |
| OBD Trouble Code<br>P0011<br>P0021<br>P0026<br>P0028<br>P0030<br>P0031<br>P0032                                        | OBD Trouble Code Description<br>A Camshaft Position System Performance (Bank 1)<br>A Camshaft Position System Performance (Bank 2)<br>OSV Solenoid Valve L Malfunction<br>OSV Solenoid Valve L Malfunction<br>O2 Sensor Heater Circuit Range/Performance Bank 1 Sensor 1<br>HO2S Heater Control Circuit Low (Bank 1 Sensor 1)<br>HO2S Heater Control Circuit High (Bank 1 Sensor 1)                                                                                                    |          |
| OBD Trouble Code<br>P0011<br>P0021<br>P0026<br>P0028<br>P0030<br>P0031<br>P0032<br>P0034                               | OBD Trouble Code Description<br>A Camshaft Position System Performance (Bank 1)<br>A Camshaft Position System Performance (Bank 2)<br>OSV Solenoid Valve L Malfunction<br>OSV Solenoid Valve L Malfunction<br>O2 Sensor Heater Circuit Range/Performance Bank 1 Sensor 1<br>HO2S Heater Control Circuit Low (Bank 1 Sensor 1)<br>HO2S Heater Control Circuit High (Bank 1 Sensor 1)<br>Turbo Charger Bypass Valve Control Circuit Low                                                                                                    |          |
| OBD Trouble Code<br>P0011<br>P0021<br>P0026<br>P0028<br>P0030<br>P0031<br>P0032<br>P0034<br>P0035                      | OBD Trouble Code Description<br>A Camshaft Position System Performance (Bank 1)<br>A Camshaft Position System Performance (Bank 2)<br>OSV Solenoid Valve L Malfunction<br>OSV Solenoid Valve L Malfunction<br>O2 Sensor Heater Circuit Range/Performance Bank 1 Sensor 1<br>HO2S Heater Control Circuit Low (Bank 1 Sensor 1)<br>HO2S Heater Control Circuit High (Bank 1 Sensor 1)<br>Turbo Charger Bypass Valve Control Circuit Low<br>Turbo Charger Bypass Valve Control Circuit High                                                                                                    |          |
| OBD Trouble Code<br>P0011<br>P0021<br>P0026<br>P0028<br>P0030<br>P0031<br>P0032<br>P0034<br>P0035<br>P0037             | OBD Trouble Code Description<br>A Camshaft Position System Performance (Bank 1)<br>A Camshaft Position System Performance (Bank 2)<br>OSV Solenoid Valve L Malfunction<br>OSV Solenoid Valve L Malfunction<br>O2 Sensor Heater Circuit Range/Performance Bank 1 Sensor 1<br>HO2S Heater Control Circuit Low (Bank 1 Sensor 1)<br>HO2S Heater Control Circuit High (Bank 1 Sensor 1)<br>HO2S Heater Control Circuit High (Bank 1 Sensor 1)<br>Turbo Charger Bypass Valve Control Circuit Low<br>Turbo Charger Bypass Valve Control Circuit High<br>HO2S Heater Control Circuit Low (Bank 1 Sensor 2)                                                                                                    |          |
| OBD Trouble Code<br>P0011<br>P0021<br>P0026<br>P0028<br>P0030<br>P0031<br>P0032<br>P0034<br>P0035<br>P0037<br>P0038    | OBD Trouble Code Description<br>A Camshaft Position System Performance (Bank 1)<br>A Camshaft Position System Performance (Bank 2)<br>OSV Solenoid Valve L Malfunction<br>OSV Solenoid Valve L Malfunction<br>O2 Sensor Heater Circuit Range/Performance Bank 1 Sensor 1<br>HO2S Heater Control Circuit Low (Bank 1 Sensor 1)<br>HO2S Heater Control Circuit High (Bank 1 Sensor 1)<br>HO2S Heater Control Circuit High (Bank 1 Sensor 1)<br>Turbo Charger Bypass Valve Control Circuit Low<br>Turbo Charger Bypass Valve Control Circuit High<br>HO2S Heater Control Circuit Low (Bank 1 Sensor 2)<br>HO2S Heater Control Circuit High (Bank 1 Sensor 2)                                                                                                    |          |
| OBD Trouble Code P0011 P0021 P0026 P0028 P0030 P0031 P0032 P0034 P0035 P0037 P0038 P0043                               | OBD Trouble Code Description<br>A Camshaft Position System Performance (Bank 1)<br>A Camshaft Position System Performance (Bank 2)<br>OSV Solenoid Valve L Malfunction<br>OSV Solenoid Valve L Malfunction<br>O2 Sensor Heater Circuit Range/Performance Bank 1 Sensor 1<br>HO2S Heater Control Circuit Low (Bank 1 Sensor 1)<br>HO2S Heater Control Circuit High (Bank 1 Sensor 1)<br>HO2S Heater Control Circuit High (Bank 1 Sensor 1)<br>Turbo Charger Bypass Valve Control Circuit Low<br>Turbo Charger Bypass Valve Control Circuit High<br>HO2S Heater Control Circuit Low (Bank 1 Sensor 2)<br>HO2S Heater Control Circuit Low Bank 1 Sensor 3                                                                                                    |          |
| OBD Trouble Code P0011 P0021 P0026 P0028 P0030 P0031 P0032 P0034 P0035 P0037 P0038 P0043 P0044                         | OBD Trouble Code Description<br>A Camshaft Position System Performance (Bank 1)<br>A Camshaft Position System Performance (Bank 2)<br>OSV Solenoid Valve L Malfunction<br>OSV Solenoid Valve L Malfunction<br>O2 Sensor Heater Circuit Range/Performance Bank 1 Sensor 1<br>HO2S Heater Control Circuit Low (Bank 1 Sensor 1)<br>HO2S Heater Control Circuit High (Bank 1 Sensor 1)<br>HO2S Heater Control Circuit High (Bank 1 Sensor 1)<br>Turbo Charger Bypass Valve Control Circuit Low<br>Turbo Charger Bypass Valve Control Circuit High<br>HO2S Heater Control Circuit Low (Bank 1 Sensor 2)<br>HO2S Heater Control Circuit Low Bank 1 Sensor 3<br>H02S Heater Control Circuit High Bank 1 Sensor 3                                                                                                    |          |
| OBD Trouble Code P0011 P0021 P0026 P0028 P0030 P0031 P0032 P0034 P0035 P0037 P0038 P0043 P0043 P0044 P0050             | OBD Trouble Code Description<br>A Camshaft Position System Performance (Bank 1)<br>A Camshaft Position System Performance (Bank 2)<br>OSV Solenoid Valve L Malfunction<br>OSV Solenoid Valve L Malfunction<br>O2 Sensor Heater Circuit Range/Performance Bank 1 Sensor 1<br>HO2S Heater Control Circuit Low (Bank 1 Sensor 1)<br>HO2S Heater Control Circuit High (Bank 1 Sensor 1)<br>HO2S Heater Control Circuit High (Bank 1 Sensor 1)<br>Turbo Charger Bypass Valve Control Circuit Low<br>Turbo Charger Bypass Valve Control Circuit High<br>HO2S Heater Control Circuit Low (Bank 1 Sensor 2)<br>HO2S Heater Control Circuit High (Bank 1 Sensor 3)<br>HO2S Heater Control Circuit High Bank 1 Sensor 3<br>O2 Sensor Heater Circuit Range/Performance Bank 2 Sensor 1                                             |          |
| OBD Trouble Code P0011 P0021 P0026 P0028 P0030 P0031 P0032 P0034 P0035 P0037 P0038 P0043 P0043 P0044 P0050 P0050 P0051 | OBD Trouble Code Description A Camshaft Position System Performance (Bank 1) A Camshaft Position System Performance (Bank 2) OSV Solenoid Valve L Malfunction OSV Solenoid Valve L Malfunction O2 Sensor Heater Circuit Range/Performance Bank 1 Sensor 1 HO2S Heater Control Circuit Low (Bank 1 Sensor 1) HO2S Heater Control Circuit High (Bank 1 Sensor 1) Turbo Charger Bypass Valve Control Circuit Low Turbo Charger Bypass Valve Control Circuit High HO2S Heater Control Circuit Low (Bank 1 Sensor 2) HO2S Heater Control Circuit High (Bank 1 Sensor 2) HO2S Heater Control Circuit Low Bank 1 Sensor 3 HO2S Heater Control Circuit High Bank 1 Sensor 3 HO2S Heater Control Circuit High Bank 1 Sensor 3 HO2S Heater Control Circuit High Bank 2 Sensor 1 HO2S Heater Control Circuit Low (Bank 2 Sensor 1) |          |

#### Known Trouble Codes

Above is a screen-cut of the 'Known Trouble Codes' view. The top pane lists all Subaru specific trouble codes. The bottom pane lists all OBD standard defined trouble codes.

#### Saved Log Files

| <ul> <li>✓ Time</li> <li>✓ Coolar</li> <li>✓ Air/Fu</li> <li>✓ Air/Fu</li> </ul> | <ul> <li>✓ Time</li> <li>✓ Coolant Temperature (°C)</li> <li>✓ Air/Fuel Correction #1 (%)</li> <li>✓ Air/Fuel Learning #1 (%)</li> </ul> |              |              | Absolute Press<br>beed (RPM)<br>beed (km/h)<br>iming (°) | sure (Bar)  | <ul> <li>✓ Intake Air Temperature (°C)</li> <li>✓ Mass Air Flow (grams/s)</li> <li>✓ Throttle Opening Angle (%)</li> <li>✓ Battery Voltage (Volts)</li> </ul> |               |       |   |  |
|----------------------------------------------------------------------------------|----------------------------------------------------------------------------------------------------|--------------|--------------|----------------------------------------------------------|-------------|----------------------------------------------------------------------------------------------------|---------------|-------|---|--|
| Time                                                                             | Coolant Terr                                                                                                    | Air/Fuel Cor | Air/Fuel Lea | Manifold Ab:                                             | Engine Spee | Vehicle Spee                                                                                                    | Ignition Timi | Intal | - |  |
| 0                                                                                | 95                                                                                                    | 2.3          | 0.0          | 0.84                                                     | 2331        | 11                                                                                                    | 35.5          | 23    |   |  |
| 391                                                                              | 95                                                                                                    | 3.9          | 0.0          | 0.84                                                     | 2593        | 15                                                                                                    | 36.0          | 23    |   |  |
| 750                                                                              | 95                                                                                                    | 1.6          | 0.0          | 0.85                                                     | 2968        | 18                                                                                                    | 36.5          | 23    |   |  |
| 1110                                                                             | 95                                                                                                    | -0.8         | 0.0          | 0.87                                                     | 3268        | 22                                                                                                    | 38.0          | 23    |   |  |
| 1485                                                                             | 95                                                                                                    | -1.6         | 0.0          | 0.88                                                     | 3627        | 25                                                                                                    | 38.0          | 23    |   |  |
| 1844                                                                             | 95                                                                                                    | -1.6         | -1.6         | 0.91                                                     | 3968        | 25                                                                                                    | 38.0          | 23    |   |  |
| 2204                                                                             | 95                                                                                                    | -14.1        | 0.0          | 0.67                                                     | 4264        | 29                                                                                                    | 42.0          | 23    |   |  |
| 2563                                                                             | 95                                                                                                    | 0.0          | 0.8          | 0.26                                                     | 4026        | 32                                                                                                    | 38.5          | 23    |   |  |
| 2922                                                                             | 95                                                                                                    | 0.0          | 1.6          | 0.23                                                     | 3425        | 35                                                                                                    | 28.0          | 23    |   |  |
| 3282                                                                             | 96                                                                                                    | 0.0          | 0.0          | 0.77                                                     | 3043        | 35                                                                                                    | 25.5          | 23    |   |  |
| 3641                                                                             | 96                                                                                                    | 2.3          | 0.0          | 0.83                                                     | 3118        | 36                                                                                                    | 38.0          | 23    |   |  |
| 4000                                                                             | 96                                                                                                    | 2.3          | 0.0          | 0.87                                                     | 3262        | 37                                                                                                    | 38.0          | 23    |   |  |
| 4360                                                                             | 96                                                                                                    | 1.6          | 0.0          | 0.84                                                     | 3414        | 39                                                                                                    | 39.0          | 22    |   |  |
| 4719                                                                             | 96                                                                                                    | 2.3          | 0.0          | 0.76                                                     | 3578        | 39                                                                                                    | 40.0          | 22    |   |  |
| 5079                                                                             | 96                                                                                                    | 3.1          | 0.0          | 0.63                                                     | 3651        | 42                                                                                                    | 41.5          | 22    |   |  |
| 5438                                                                             | 96                                                                                                    | 6.3          | 0.0          | 0.55                                                     | 3741        | 44                                                                                                    | 40.5          | 22    |   |  |
| 5797                                                                             | 96                                                                                                    | 4.7          | 0.0          | 0.41                                                     | 3782        | 46                                                                                                    | 40.0          | 22    |   |  |
| 6141                                                                             | 96                                                                                                    | 7.8          | 0.0          | 0.34                                                     | 3799        | 46                                                                                                    | 41.0          | 22    |   |  |
| 6500                                                                             | 96                                                                                                    | 5.5          | 0.0          | 0.28                                                     | 3811        | 48                                                                                                    | 40.5          | 22    | - |  |
| •                                                                                |                                                                                                    | 1            |              | 1                                                        |             |                                                                                                    |               | F     |   |  |

For each opened log file a new node will be added to the 'Saved Log File' navigation tree node. Clicking on the opened log file node will display a view like the screen-cut above. The top pane of the window lists each column that is in the saved log file. The bottom pane lists each column from the saved log file along with the saved data.

When the saved log file is opened all columns are shown by default, if you do not want to see a certain column uncheck the relevant item in the top pane. This will hide the data column in the grid below.

#### **ECU Connectivity**

When the application is started this navigation node is displayed as 'ECU (Disconnected)'. When the application has made a successful connection to the ECU it will display the ECU type in the node. The ECU connectivity node consists of the following views:

- Realtime Data View
- Trouble Code Reader

Note: The ECU ID that is displayed in the navigation tree may differ from the vehicle type or ID printed on the ECU cover. This is because some remapping vendors use another ECU's base code to achieve certain features.

| Data Item Name                    | Minimum | Current | Maximum | Unit 🔺   |
|-----------------------------------|---------|---------|---------|----------|
| Ingine Speed                      | 0       | 0       | 0       | RPM      |
| Manifold Absolute Pressure        | 1.010   | 1.020   | 1.020   | Bar      |
| Air/Fuel Learning #1              |         |         |         | %        |
| Air/Fuel Correction #1            |         |         |         | %        |
| 🗹 Coolant Temperature             | 18.00   | 18.00   | 18.00   | °C       |
| Rear O2 Sensor                    |         |         |         | V        |
| Throttle Opening Angle            | 0.00    | 0.00    | 0.00    | %        |
| Mass Air Flow                     | 3.69    | 3.69    | 3.69    | g/s      |
| 🗹 Intake Air Temperature          | 24.00   | 26.00   | 26.00   | °C —     |
| Ignition Timing                   | 10      | 10      | 10      | °BTDC    |
| Vehicle Speed                     | 0       | 0       | 0       | KPH      |
| Atmospheric Pressure              |         |         |         | Bar      |
| Knock Correction                  | 0       | 0       | 0       | °BTDC    |
| Fuel Injector #1 Duty             | 0.00    | 0.00    | 0.00    | %        |
| Throttle Sensor Voltage           |         |         |         | V        |
| Air Flow Sensor Voltage           |         |         |         | V        |
| Battery Voltage                   |         |         |         | V        |
| Manifold Relative Pressure        |         |         |         | Bar      |
| CDC Value Duty Datio              |         |         |         | o/.      |
|                                   |         |         | 1       |          |
| Data Item Name                    | Minimum | Current | Maximum | Unit 🔺   |
| 🗖 Wiper Switch                    |         |         |         | On/Off   |
| Interior Light Switch             |         |         |         | On/Off   |
| Blower Fan Switch                 |         |         |         | On/Off   |
| 🗖 Rear Defogger Switch Signal     |         |         |         | On/Off   |
| Camshaft Position Sensor Signal   |         |         |         | On/Off 💻 |
| Crankshaft Position Sensor Signal |         |         |         | On/Off   |
| Dadiator Eap Dolau #2             |         |         |         | On LOFF  |

#### **Realtime Data View**

Above is a screen-cut of the realtime data view actively connected to an ECU and retrieving data.

Note: Data items are only added to this view when there is a successful connection to the ECU. If you do not get any data items in this view ensure that you have done the following:

- connected the cable to the car's OBD port
- selected the correct COM port for communication
- the ignition must be in the ON position

The realtime data view is split into 2 panes. The top pane holds all analogue data items, while the bottom pane lists all digital data items.

Each data item has a check-box next to it. Only if the check-box is ticked will the application query the ECU for the realtime data. Each data item has 4 columns for data display. The 'Minimum' column will display the lowest value received during the data collection period. The 'Current' column displays the value that is actively being received from the ECU. This is the most active column. The 'maximum' column will display the highest value received during the data collection during the data collection period. The 'Unit' column displays the relevant unit of measure for the specific data item.

The current sample rate is displayed next to the 'Realtime Data View' navigation node. It is shown as milliseconds (ms). 1000ms = 1 second. This is the time taken for ecuExplorer to query the ECU, process the response and display the received values.

Note: The more data items you select to read the slower the sample rate will get. To increase the sample rate select only the items you want to monitor. Having a better sample rate will allow you to notice smaller trends in the captured data and provide a higher resolution for graphing or analysis.

Right-click in either pane and you will be shown the realtime data view context menu. It has the following commands:

#### Start File Capture

This is a manual way to start capture to a .csv log file. Some cars do not have a rear defogger switch or it may not work correctly. This allows those users to still capture their ECU data for analysis at a later stage.

#### Choose Logging Directory

This menu command will open a folder browse dialog box. You can select the directory where your .csv log files will be stored to. This setting is stored in the registry and used each time the application starts.

#### Trigger Logging on Defog Switch

This option is either checked to indicate that it is active or unchecked for the non-active state. If this setting is active the application will monitor for the 'Rear Defogger Switch Signal'. When the application receives data that the defog switch has been activated it will automatically begin logging the received data for the selected data items to a .csv log file.

# Note: For previous users of DL1, you do not need to have the 'Rear Defogger Switch Signal selected to begin file logging. It will automatically query the ECU for this value.

#### Automatically add new log files to Saved List

This option is either checked to indicate that it is active or unchecked for the non-active state. If this setting is active the application will add all captured log files to the 'Saved Log Files' navigation tree node. This is useful to keep a record of all data logged during a capture session. Note: This setting only applies to the active application period. It will not

#### automatically add log files from previous capture periods.

Use Absolute Time in File Capture

This option will use an hh:mm:ss.mmm time column rather than a showing the time elapsed since the log was started.

#### Display Options -> Convert Injector Pulse Width to Duty %

This option is either checked to indicate that it is active or unchecked for the non-active state. If this setting is active the application will convert the received injector pulse width into a duty % value. The pulse width value is a millisecond (ms) time measured unit and is not particularly useful. The duty % is an indication of how much the injector is working. A 100% duty cycle would indicate the injector is permanently open.

Note: If you are regularly getting a Duty % of greater than 90%, it is advisable to fit larger injectors. You will also require an ECU remap to make use of the larger injectors.

## Note: There are some piggy-back systems that interfere with the ECU's signal processing. These piggy-back systems can cause inflated duty % values.

Display Options -> Convert Celsius to Fahrenheit

This option is either checked to indicate that it is active or unchecked for the non-active state. If this setting is active the application will convert all Celsius temperature data items to display the Fahrenheit value.

#### Display Options -> Convert KPH to MPH

This option is either checked to indicate that it is active or unchecked for the non-active state. If this setting is active the application will convert all Kilometer per Hour (KPH) speed data items to display the Miles per Hour (MPH) value.

Display Options -> Convert PSI (psig) to Bar

This option is either checked to indicate that it is active or unchecked for the non-active state. If this setting is active the application will convert all PSI pressure data items to display the Bar value.

#### Display Options -> Convert Lambda to AFR

This option is either checked to indicate that it is active or unchecked for the non-active state. If this setting is active the application will convert the Lambda data items to display the Air/Fuel Ratio (AFR) value. Air/Fuel ratio is an indication of how many parts of air there are to fuel in the exhaust gases. Typically you should see ~14.7 on idle and between 11.1~12.5 on the stock sensor with wide-open throttle runs. The AFR value on wide-open throttle is dependent on the ECU ROM fuel maps.

Note: If you are tuning your own ECU *DO NOT USE THE STOCK LAMBDA SENSOR* to set the AFR values. The stock sensor is only a narrow-band sensor and cannot provide accurate AFR values beyond the ~14.7AFR value. You will need to use a wide-band Lambda sensor to accurately set your AFR targets.

*Capture Options - > Pause Data Capture* 

This menu function will pause the current data capture.

Capture Options -> Reset Min/Max Values

This menu function will reset the 'Minimum' and 'Maximum' column values to zero (0). This only applies to data items that are checked.

*Capture Options -> Select All Analogue Parameters* 

This menu option will select all the data items listed in the top pane.

*Capture Options - > Deselect All Analogue Parameters* 

This menu option will deselect all the data items listed in the top pane.

Capture Options -> Select All Digital Parameters

This menu option will select all the data items listed in the bottom pane.

*Capture Options -> Deselect All Digital Parameters* 

This menu option will deselect all the data items listed in the bottom pane.

#### View Item Description

This menu option will display a message box with a brief explanation of the selected data item.

| Trouble Code Reader   |                                   |   |
|-----------------------|-----------------------------------|---|
| Current Trouble Code  | Current Trouble Code Description  |   |
|                       |                                   |   |
|                       |                                   |   |
|                       |                                   |   |
|                       |                                   |   |
|                       |                                   |   |
|                       |                                   |   |
|                       |                                   |   |
|                       |                                   |   |
|                       |                                   |   |
|                       |                                   |   |
|                       |                                   |   |
|                       |                                   |   |
|                       |                                   |   |
|                       |                                   |   |
|                       |                                   |   |
|                       |                                   |   |
|                       |                                   |   |
| Historic Trauble Code | Historic Trouble Code Description |   |
| Historic Trouble Code | Historic Trouble Code Description |   |
| Historic Trouble Code | Historic Trouble Code Description |   |
| Historic Trouble Code | Historic Trouble Code Description |   |
| Historic Trouble Code | Historic Trouble Code Description |   |
| Historic Trouble Code | Historic Trouble Code Description |   |
| Historic Trouble Code | Historic Trouble Code Description |   |
| Historic Trouble Code | Historic Trouble Code Description | [ |
| Historic Trouble Code | Historic Trouble Code Description | [ |
| Historic Trouble Code | Historic Trouble Code Description | [ |
| Historic Trouble Code | Historic Trouble Code Description | [ |
| Historic Trouble Code | Historic Trouble Code Description |   |
| Historic Trouble Code | Historic Trouble Code Description |   |
| Historic Trouble Code | Historic Trouble Code Description |   |

### Trouble Code Reader

Above is a screen-cut of the trouble code reader view.

The trouble code reader view is split into 2 panes. The top pane holds all current trouble codes, while the bottom pane lists all historic trouble codes.

Current trouble codes indicate that the ECU has detected an immediate problem. Historic trouble codes indicate that the ECU detected a problem in the past but it has since been resolved or is no longer detected. Some trouble codes will cause the Check Engine Light (CEL) to be illuminated on the dash.

### Tools

| uQuer                                                                                                    | y          |                                                          |                                                    |                                                                |                                                    |                                                          |                                                    |                                                    |                                                    |                                                    |                                                                |                                                                      |                                                    |                                                          |                                                    |                                                    |                                                    |      |       |        |
|----------------------------------------------------------------------------------------------------|------------|----------------------------------------------------------|----------------------------------------------------|----------------------------------------------------------------|----------------------------------------------------|----------------------------------------------------------|----------------------------------------------------|----------------------------------------------------|----------------------------------------------------|----------------------------------------------------|----------------------------------------------------------------|----------------------------------------------------------------------|----------------------------------------------------|----------------------------------------------------------|----------------------------------------------------|----------------------------------------------------|----------------------------------------------------|------|-------|--------|
| uQuery                                                                                                    |            |                                                          |                                                    |                                                                |                                                    |                                                          |                                                    |                                                    |                                                    |                                                    |                                                                |                                                                      |                                                    |                                                          |                                                    |                                                    |                                                    |      |       |        |
| 020000<br>020010<br>020020<br>020030<br>020040<br>020050<br>020060<br>020060<br>020070<br>020080<br>020090 | 1111111111 | 00<br>00<br>00<br>00<br>00<br>00<br>00<br>00<br>00<br>80 | 00<br>00<br>00<br>00<br>00<br>00<br>00<br>00<br>78 | 04<br>00<br>00<br>00<br>00<br>00<br>00<br>00<br>00<br>00<br>00 | 00<br>00<br>00<br>00<br>00<br>00<br>00<br>00<br>F0 | 0B<br>00<br>00<br>00<br>00<br>00<br>00<br>00<br>00<br>00 | F0<br>00<br>00<br>00<br>00<br>00<br>00<br>00<br>00 | 03<br>00<br>00<br>00<br>01<br>00<br>00<br>00<br>00 | 08<br>00<br>00<br>00<br>1E<br>00<br>00<br>00<br>00 | 00<br>00<br>00<br>00<br>00<br>00<br>00<br>00<br>9B | 00<br>00<br>00<br>00<br>00<br>00<br>00<br>00<br>00<br>00<br>4C | 00<br>00<br>00<br>00<br>00<br>00<br>00<br>00<br>00<br>00<br>00<br>CF | 00<br>00<br>00<br>00<br>00<br>00<br>00<br>00<br>00 | 00<br>00<br>00<br>00<br>00<br>00<br>00<br>00<br>00<br>00 | 00<br>00<br>00<br>04<br>00<br>00<br>00<br>00<br>FB | 00<br>00<br>00<br>00<br>00<br>00<br>00<br>1D<br>01 | 00<br>00<br>00<br>00<br>00<br>00<br>00<br>00<br>35 | <br> |       |        |
| 0200A0<br>0200B0<br>0200C0<br>0200D0<br>0200E0<br>0200F0<br>020100<br>020110<br>020120                     | 111111111  | C1<br>00<br>02<br>00<br>28<br>AA<br>EA<br>00             | CF<br>00<br>F4<br>00<br>55<br>03<br>00             | CF<br>38<br>00<br>22<br>80<br>27<br>CE<br>92<br>00             | 03<br>00<br>F1<br>00<br>F7<br>AA<br>03<br>03       | F4<br>00<br>89<br>FF<br>FA<br>00<br>C8<br>10             | 00<br>AF<br>00<br>A4<br>FF<br>02<br>00<br>03<br>02 | C0<br>2A<br>FC<br>81<br>00<br>05<br>6E<br>DA<br>80 | 00<br>18<br>80<br>50<br>44<br>03<br>80             | 00<br>00<br>1B<br>00<br>27<br>00<br>9C<br>80       | CF<br>00<br>A5<br>22<br>00<br>76<br>70<br>04<br>80             | E3<br>00<br>21<br>03<br>00<br>87<br>84<br>00<br>80                   | 00<br>02<br>04<br>00<br>18<br>7F<br>11<br>80       | F0<br>00<br>00<br>00<br>27<br>9E<br>00<br>80             | 30<br>00<br>00<br>00<br>FB<br>80<br>00<br>80       | 0E<br>00<br>02<br>00<br>00<br>37<br>C4<br>80<br>80 | 00<br>00<br>F4<br>00<br>16<br>81<br>00<br>80       |      |       |        |
| 020130<br>020140<br>020150<br>020160<br>020170                                                             | 11411      | 80<br>80<br>80<br>80<br>69                               | 80<br>80<br>7B<br>80<br>92                         | 80<br>80<br>80<br>80<br>28                                     | 80<br>80<br>80<br>80<br>83                         | 80<br>80<br>80<br>80<br>69                               | 80<br>80<br>80<br>80<br>92                         | 80<br>80<br>80<br>08<br>28                         | 80<br>80<br>80<br>90<br>83                         | 80<br>80<br>80<br>08<br>69                         | 80<br>80<br>80<br>30<br>92                                     | 80<br>80<br>80<br>80<br>28                                           | 80<br>80<br>80<br>00<br>83                         | 80<br>80<br>80<br>80<br>00                               | 80<br>80<br>80<br>00<br>80                         | 80<br>80<br>80<br>3E<br>80                         | 80<br>80<br>80<br>F9<br>00                         |      |       | •<br>• |
| Start Addr                                                                                                 | ess        | - 0x                                                     | 2000                                               | 00                                                             | 131                                                | 072                                                      |                                                    |                                                    | Sto                                                | p Ad                                               | ldres                                                          | s - 0:                                                               | ×220                                               | 00                                                       | 13                                                 | 9264                                               | 1                                                  | (    | Juery | Close  |

The above image shows the ecuQuery window. Modify the 2 text boxes to set the start and end RAM memory addresses that will be queried. The values in the text boxes are in decimal format, once edited the label next to the text box will change to reflect the hex values. Typical RAM space within the ECUs is from 0x20000 (131072) -> 0x22000 (139264).

When you click 'Query' the application you will need to chose a file in which to save the received memory data. During the query routine the memory blocks and their contents will be displayed to the ecuQuery window.

#### ecuFlash

Note: To use the ecuFlash tools successfully you must connect the green diagnostic connectors together – these are located under the dash. Some ECU's also require that the white flash block is shorted before the ecuFlash tools successfully work.

Note: The ecuFlash tools can cause irreparable damage to the connected ECU. Please do not use them until you fully understand what is being done and the associated risks!

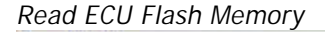

| ecuFlash                                         | ×        |
|--------------------------------------------------|----------|
| 1453 byte kennel need                            |          |
| learned checkey is valid (n = 3)                 | <u> </u> |
| kernel inersum is valiu (n – 2).                 |          |
| dener image loaden and vertiled.                 |          |
| Writing dense kernel area addr. 020000 len. 05AC |          |
| Warring dense kerner alea addr. 020000 fen. 05Ac |          |
| Kernel version is · OnenECH Vernel VO 91         |          |
| Karnel read areas addr. 00000 len. 0400          |          |
| Vernel read area, addr. 000000 len. 0400         |          |
| Kernel read area, addr. 000400 len. 0400         |          |
| Kernel read area: addr. 000000 len: 0400         |          |
| Kernel read area, addr. 000000 len. 0400         |          |
| Kernel read area, addr. 001400 len. 0400         |          |
| kernel read area, addr. 001900 len. 0400         |          |
| Kernel read area: addr. 001000 len: 0400         |          |
| kernel read area: addr: 002000 len: 0400         |          |
| kernel read area: addr: 002400 len: 0400         |          |
| kernel read area: addr: 002800 len: 0400         |          |
| kernel read area: addr: 002000 len: 0400         |          |
| kernel read area: addr: 003000 len: 0400         |          |
| kernel read area: addr: 003400 len: 0400         |          |
| kernel read area: addr: 003800 len: 0400         |          |
| kernel read area: addr: 003C00 len: 0400         |          |
| kernel read area: addr: 004000 len: 0400         |          |
|                                                  | <u> </u> |
| 3                                                | (F)      |
|                                                  |          |
|                                                  | OK       |
|                                                  | <u></u>  |
|                                                  |          |

This functionality allows you to read and store the contents of the ROM flash memory. This is the memory that stores the tables/maps that are used by the ECU for engine operation.

The above image shows the ecuFlash window and the output for the read function. At the beginning of the process you will need to supply a file name for the output ROM flash memory.

Note: The output image file does not carry the RAM memory block, this is filled with zero's (0).

#### ecuFlash × 1452 byte kernel read. kernel checksum is valid (n = 2). kernel image loaded and verified. \* 196608 byté image read. ecu imagé loaded. denso02\_bootloader\_cmd\_start writing denso kernel area addr: 020000 len: 05AC kernel get version kernel version is : OpenECU Kernel V0.91 comparing ECU flash memory pages to image file addr 0123456789ABCDEF0123456789ABCDEF0123456789ABCDEF 000000 ..... 004000 ..... 008000 ..... 000000 010000 014000 018000 01C000 028000 02C000 << PROCESS COMPLETE >> ΠK

The above image shows a compare function being performed through ecuExplorer. The '.' represents a data block of flash memory. If the flash memory contents match the ROM image then a '.' is shown. If the memory blocks differ then a '\*' is shown.

#### Write ROM Image to ECU Flash Memory

This functionality allows you to write a new ROM image to the ECU flash memory. During the initial process the ecuFlash tools will compare the new ROM image with the existing ROM flash memory contents. If they match the new ROM image will not be written to the flash memory. Note: It is imperative that the new ROM image is suitable for the ECU type. If it is not there is a chance that the ECU will be corrupt and you will not be able to use it again.

#### Test Write to ECU Flash Memory

This functionality allows you to perform the same process as the write functionality except that the flash memory write will be disabled. It is good process to do a test before actually writing the new ROM image. This will verify that the ROM images are different and that the required battery voltage is present.

#### Compare ROM Image to ECU Flash Memory

This functionality will only compare the new ROM image with the current ROM flash contents. It will not write to the flash memory.